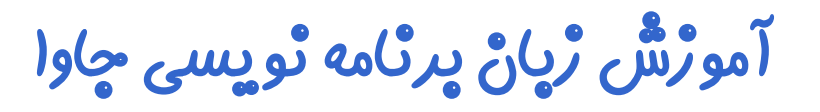

# آموڑش ٹ*صب* JDK

### چلسه اول

# نویسنده: رحمان ژارعی

چاوا را ساده، آسان و شيرين پنوشيد اللا

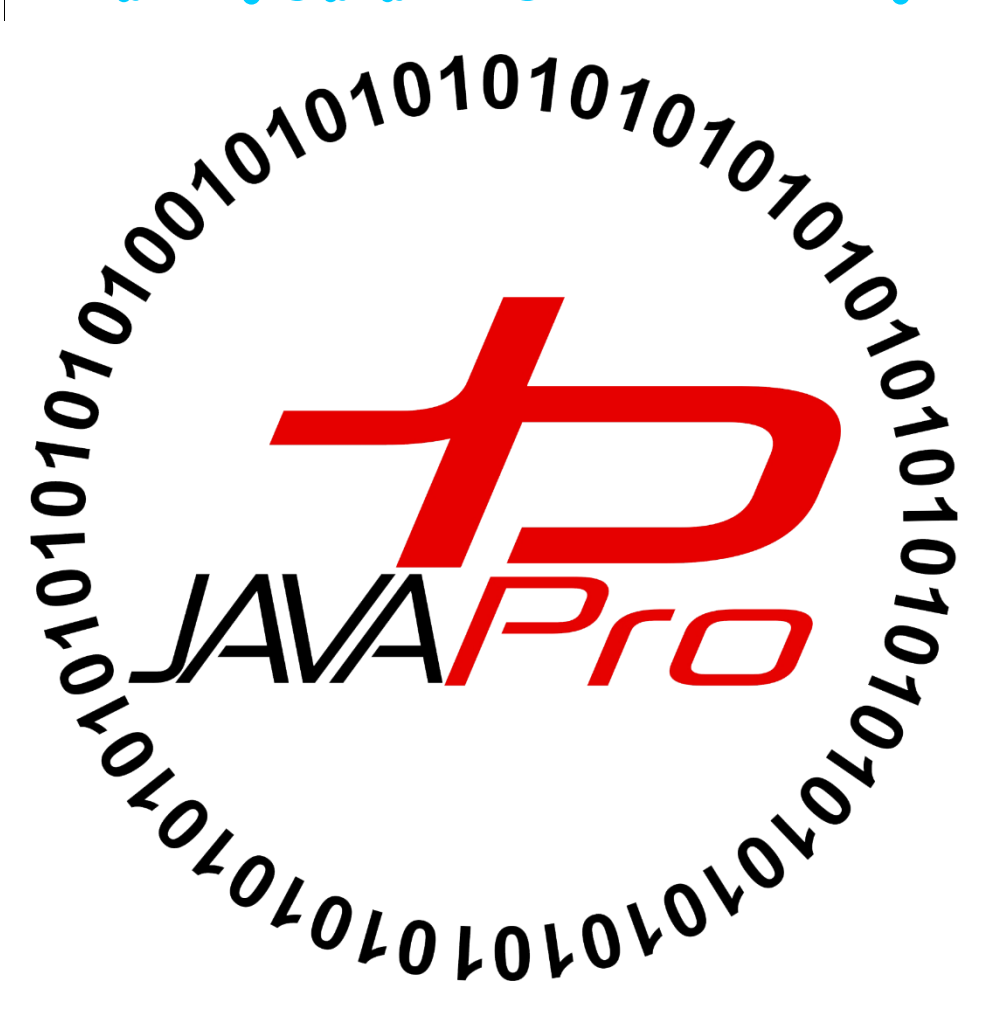

## مقاهیمی که در این جلسه یادمیگیریم....

- یا ترم اقرار JDK آشتا میشیم.
- پ) روش دائلود نرم اقرار JDK آشنا میشیم.
  - یا روش ٹصب JDK آشٹا میشیم.
- پا روش معرفی JDK په سیستم عامل آشنا میشیم.

قبل از شروع برنامه نویسی جاوا نیاز هست سری ابزار های مورد نیاز را نصب کنیم یکی از این نرم افزار ها JDK هست.

برای کامپایل کردن ،رفع اشکال و توسعه برنامه های جاوا نیاز به نرم افزاری به نام JDK (Java Development Kit)داریم.

\*آخرین نسخه JDK هشت هست.

\*برای دریافت JDK سایت های مختلف ایرانی و خارجی هست اما بهتره که از سایت اوراکل این نرم افزار رو دانلود کنید.

\*بخاطر تحريم ايران سايت اوراكل فيلتر هست براى باز كردنش بايد از يك فيلترشكن يا وى پى ان استفاده كنيد.

### آمور ش دریافت JDK از سایت اوراکل:

ابتدا به سایت java.sun.com می رویم.

| Oracle Technology Network                                                                                                    |                                                                                                    | - 8 ×                                                                                                    |
|----------------------------------------------------------------------------------------------------|----------------------------------------------------------------------------------------------------|----------------------------------------------------------------------------------------------------|
| ← → C f l uww.oracle.com/technetwork/java/index.html                                                                                                    |                                                                                                    | @ ☆ Ξ                                                                                                    |
| Products Solutions Downloads Store Su                                                                                                    | upport Training Partne                                                                                                    | rs_About                                                                                                    |
| Oracle Technology Network > Java                                                                                                    |                                                                                                    |                                                                                                    |
|                                                                                                    | Software Downloads                                                                                                    | Vie<br>New Downlog                                                                                                    |
|                                                                                                    | Java SE<br>Java EE and GlassFish<br>JavaFX<br>Java ME<br>JDeveloper 11g and ADF<br>Enterprise Pack for Eclipse<br>NetBeans IDE | Java SE 8 Updati<br>Released 2016/04/1<br>Java SE Embedd<br>Released 2016/03/2<br>*Java CPU and P<br>Releases Explai<br>Oracle Java ME E<br>Released 2015/09/1 |
| JavaOne San Francisco Register for JavaOne San Francisco, September 18-22, 2016                                                                                                    | Pre-Built VM for Java Devs                                                                                                    |                                                                                                    |
| Posted 6/1/16 // Tags: java, javaee, javase, joT JavaOne // Headlines Archive         What's New       Image: second second s | ions in the cloud. Try it FREE for 30                                                                                          | days. 🛕 🗸                                                                                                    |
|                                                                                                    | < 🕹 🚳 🔲 EN 🗚                                                                                                    | ب.ظ 02:54 not الله (۵) من (۱) من (۱) من (۱) من (۱) من (۱)                                                                                                    |

از بخش Downloads نسخه JAVA SE رو انتخاب میکنیم.

|                          | Products Solutions Downloads Store Support Training                                                                                                    | Partners About |
|--------------------------|----------------------------------------------------------------------------------------------------|----------------|
| cle Technology Network > | Java > Java SE > Downloads                                                                                                    |                |
| ava SE                   | Overview Downloads Documentation Community Technologies Training                                                                                                    | Java SI        |
| ava EE                   |                                                                                                    | 💆 Java SE      |
| ava ME                   | Java SE Dewnloads                                                                                                    | 💆 Java EE a    |
| ava SE Support           |                                                                                                    | 💆 Java ME      |
| ava SE Advanced & Suite  |                                                                                                    | 蔓 Java Car     |
| ava Embedded             | NotRoane                                                                                                    | NetBeans       |
| ava DB                   |                                                                                                    | 💆 Java Mis     |
| /eb Tier 🛛 🤟             |                                                                                                    | Java           |
| ava Card                 | DOWNLOAD *                                                                                                    | 💆 Java API     |
| ava TV                   | Java Platform (JDK) 8u91 / 8u92 NetBeans with JDK 8                                                                                                    | Technica       |
| ew to Java               | Java Platform, Standard Edition                                                                                                    | Demos a        |
| ommunity                 | Java SE 8u91 / 8u92                                                                                                    | Eorums         |
| ava Magazine             | Java SE 8u91 includes important security fixes. Oracle strongly recommends that all Java St<br>users upgrade to this release. Java SE 8u92 is a patch-set update, including all of 8u91 plus | E 8            |

چون ما در ابتدا میخوایم در محیط ویرایشگر(IDE) Eclipse کد بزنیم نسخه Java Platform(JDK) رو انتخاب میکنیم.

| You must accept the Oracle Bin    | ary Code License Agestimate Agreement | greement for Java SE to download this<br>Decline License Agreement |  |
|-----------------------------------|---------------------------------------|--------------------------------------------------------------------|--|
| Product / File Description        | File Size                             | Download                                                           |  |
| Linux ARM 32 Hard Float ABI       | 77.72 MB                              | jdk-8u91-linux-arm32-vfp-hfit.tar.gz                               |  |
| Linux ARM 64 Hard Float ABI       | 74.69 MB                              | jdk-8u91-linux-arm64-vfp-hflt.tar.gz                               |  |
| Linux x86                         | 154.74 MB                             | jdk-8u91-linux-i586.rpm                                            |  |
| Linux x86                         | 174.92 MB                             | jdk-8u91-linux-i586.tar.gz                                         |  |
| Linux x64                         | 152.74 MB                             | jdk-8u91-linux-x64.rpm                                             |  |
| Linux x64                         | 172.97 MB                             | jdk-8u91-linux-x64.tar.gz                                          |  |
| Mac OS X                          | 227.29 MB                             | jdk-8u91-macosx-x64.dmg                                            |  |
| Solaris SPARC 64-bit (SVR4 packag | ge) 139.59 MB                         | jdk-8u91-solaris-sparcv9.tar.Z                                     |  |
| Solaris SPARC 64-bit              | 98.95 MB                              | jdk-8u91-solaris-sparcv9.tar.gz                                    |  |
| Solaris x64 (SVR4 package)        | 140.29 MB                             | jdk-8u91-solaris-x64.tar.Z                                         |  |
| Solaris x64                       | 96.78 MB                              | jdk-8u91-solaris-x64.tar.gz                                        |  |
| Windows x86                       | 182:11 MB                             | idk-8u91-windows-i586.exe                                          |  |
| Windows x64                       | 187.41 MB                             | jdk-8u91-windows-x64.exe                                           |  |

بعد به همچین صفحه ای برخورد میکنیم که با انتخاب گزینه Accept License Agreement و با توجه به سیتم عامل تون یکی از گزینه های موجود دانلود با فرمت exe.انتخاب میکنید.

بعد از دانلود JDK فایل ب طور مثال "jdk-8u40-ea-bin-b06-windows-x64-16\_sep\_2014.exe" رو اجرا میکنید.

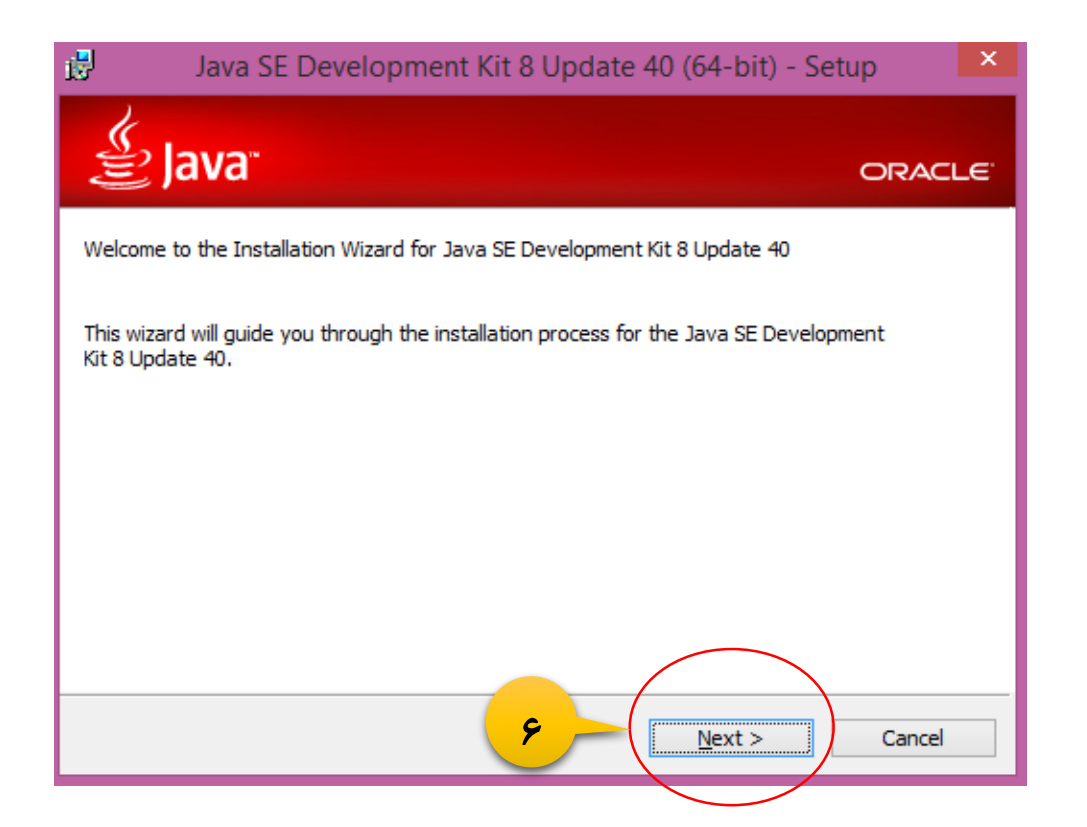

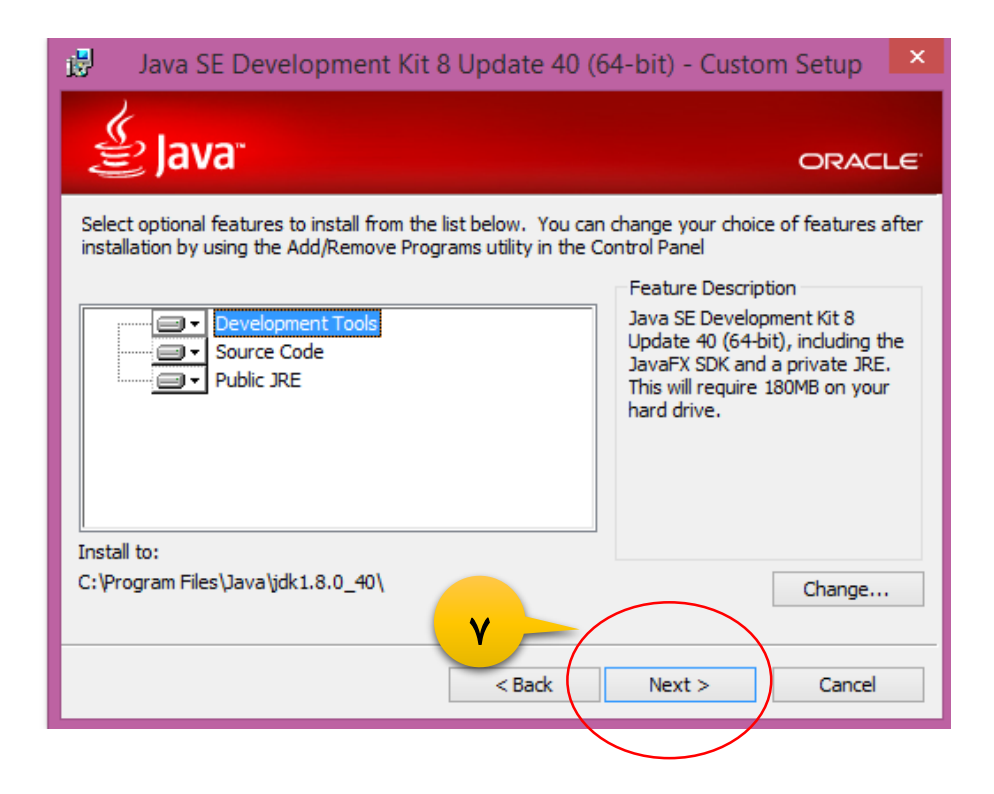

https://telegram.me/joinchat/CLeI5D-bayi72a9OzIESA

بعد از پایان نصب JDK برای این که مشخص کنیم ایا JDK در سیستم عامل به درستی نصب شده یا این که اگر نصب شده ایا به سیستم معرفی شده (بعد نصب نیاز هست JDK به سیستم عامل معرفی شود) مراحل زیر رو انجام میدیم:

با زدن دکمه ترکیبی Win+R برنامه Run رو باز میکنیم

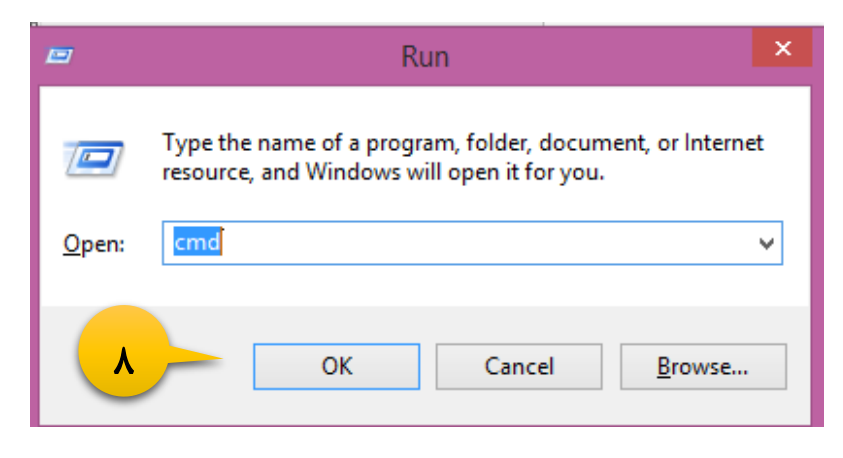

عبارت cmdرو درون Run تایپ و OKمیکنیم.

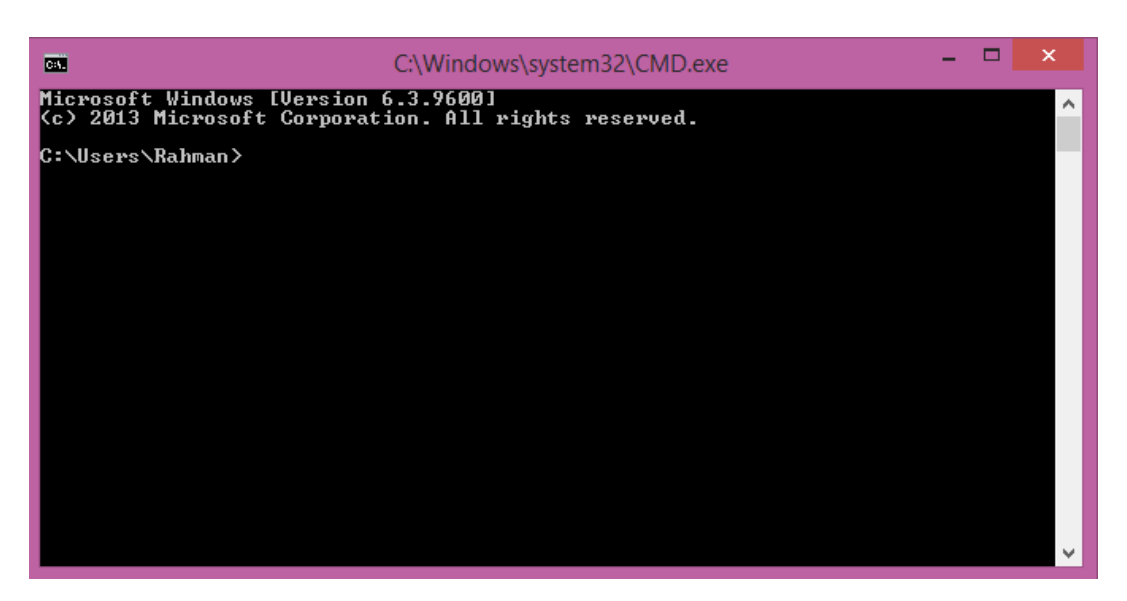

خب در اینجا با تایپ دستور javac و زدن دکمه enter مشخص میکنیم JDK نصب شده و به سیستم عامل معرفی شده یا نه؟!

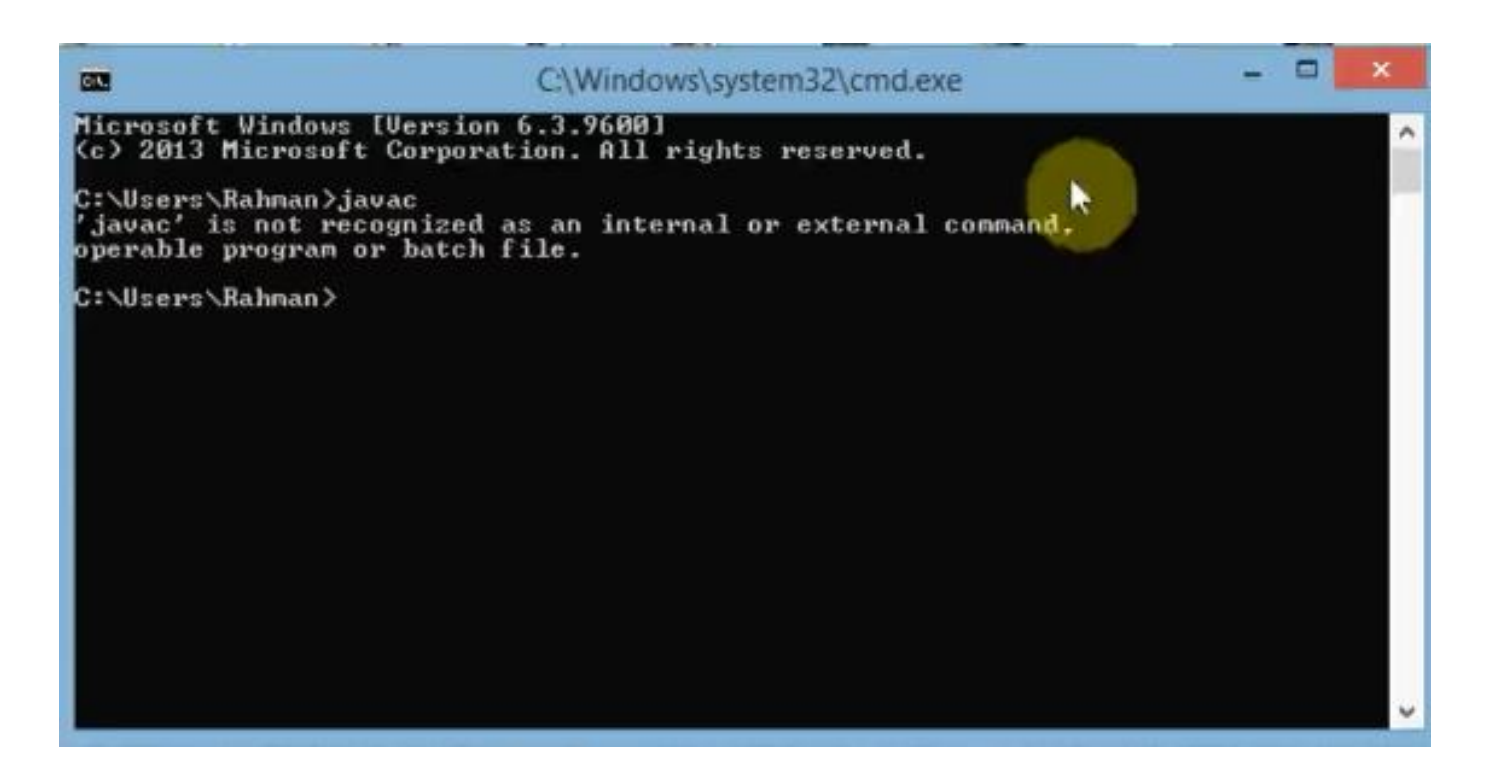

همان طور که از پیام بالا مشخص هست JDK نصب نیست یا به سیستم عامل معرفی نشده است اما ما از اونجایی که میدونیم jdkرو نصب کردیم پس باید اون رو به سیستم عامل معرفی کنیم.

#### معرقی JDK به سیستم عامل:

نیاز هست ادرس (path) پوشه bin که درون پوشه نصب JDK هست رو کپی کنیم برای این کار به محل نصب نرم افزار JDK معمولا در درایو C می باشد می رویم.

روی یکی از فایل های درون پوشه bin کلیک سمت راست و گزینه properties را انتخاب میکنیم.

از بخش General و لوکیشن(location) فایل رو کپی میکنیم.

|           | 2              | awt.dll Properties                    | × |
|-----------|----------------|---------------------------------------|---|
| ٩-        | General Digita | al Signatures   Security   Details    |   |
|           |                | awt.dll                               |   |
| 1.        | Type of file:  | Application extension (.dll)          |   |
| I we I Ze | Opens with:    | Unknown application Change            |   |
|           | Location:      | C:\Program Files\Java\jre1.8.0_40\bin |   |
| کنید      | Size:          | 1/44 MB (1,519,528 bytes)             |   |
|           | Size on disk:  | 1/44 MB (1,519,616 bytes)             |   |
|           | Created:       | Today, ۲۰۱۶ ژولن ۲۴, ۲۲ minutes ago   |   |
|           | Modified:      | Tf, TY minutes ago ژوئن ۲۰۱۶ ژوئن     |   |
|           | Accessed:      | Today, ۲۰۱۶ ژوئن ۲۴. ۲۲ minutes ago   |   |
|           | Attributes:    | Read-only Hidden Advanced             |   |
|           |                |                                       |   |
|           |                |                                       |   |
|           |                | OK Cancel Apply                       |   |

درای مثال:C:\Program Files\Java\jre1.8.0\_40\bin

حالا به سراغ معرفی به سیستم عامل می رویم برای این کار روی My Computer کلیک سمت راست و properties را انتخاب ميكنيم.

#### JAVA TUTORIAL

| 1 |                                                                         |                                        | System                                              | - 🗆 🗙               |
|---|-------------------------------------------------------------------------|----------------------------------------|-----------------------------------------------------|---------------------|
|   |                                                                         | el 🔸 All Control Panel Items 🔸         | System v 🖒 S                                        | Search Control Pa 🔎 |
|   | Control Panel Home                                                      | View basic information                 | about your computer                                 | Q                   |
|   | 🛞 Device Manager                                                        | Windows edition                        |                                                     |                     |
|   | 😲 Remote settings                                                       | Windows 8.1 Pro                        |                                                     |                     |
|   | <ul> <li>System protection</li> <li>Advanced system settings</li> </ul> | © 2013 Microsoft Corporat<br>reserved. | tion. All rights Windo                              | ows <sup>®</sup>    |
|   |                                                                         | Get more features with a ne<br>Windows | ew edition of                                       |                     |
| ł |                                                                         | System                                 |                                                     |                     |
|   | 11                                                                      | Processor:                             | Intel(R) Core(TM) i7-4700MQ CPU @ 2.40GHz 2.40 GH   | z                   |
|   |                                                                         | Installed memory (RAM):                | 8/00 GB                                             |                     |
|   |                                                                         | System type:                           | 64-bit Operating System, x64-based processor        |                     |
|   |                                                                         | Pen and Touch:                         | No Pen or Touch Input is available for this Display |                     |
|   |                                                                         | Computer name, domain, and             | workgroup settings                                  |                     |
|   |                                                                         | Computer name:                         | UTAB                                                | 🚱 Change settings   |
|   |                                                                         | Full computer name:                    | UTAB                                                |                     |
|   |                                                                         | Computer description:                  |                                                     |                     |
|   |                                                                         | Workgroup:                             | WORKGROUP                                           |                     |
|   | See also                                                                | Windows activation                     |                                                     |                     |
|   | Action Center                                                           | Windows is activated Rea               | d the Microsoft Software License Terms              |                     |
|   | Windows Update                                                          | Product ID: 00261-50000-0              | 0000-AA875                                          | Change product key  |

و با انتخاب گزینه Advanced system setting و از بخش Advanced و انتخاب گزینه Environment Variables

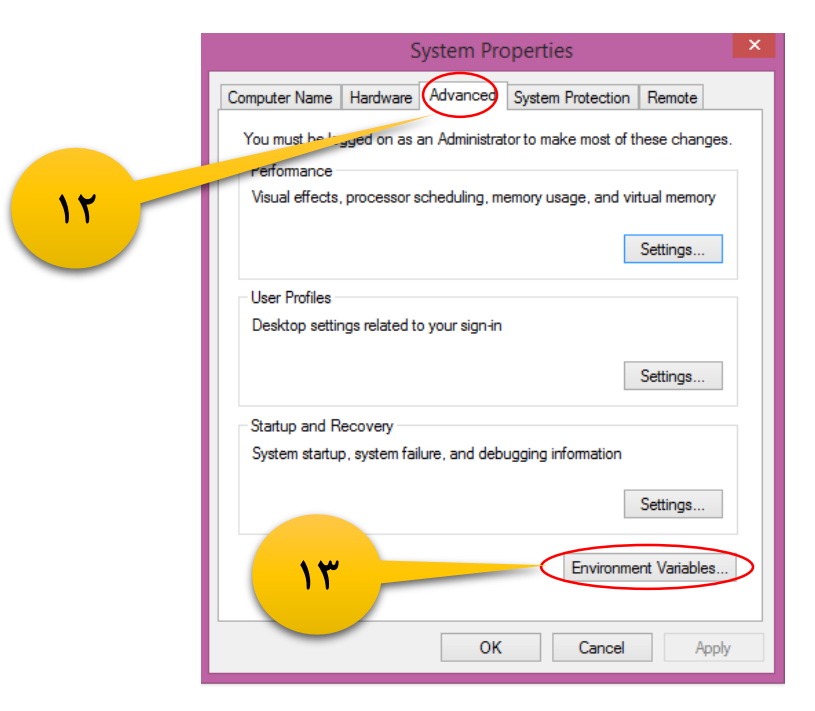

|    | 1                           | Environment Variables                                                                                         | ×  |
|----|-----------------------------|----------------------------------------------------------------------------------------------------|----|
|    | User variables for Ra       | ahman                                                                                                    |    |
|    | Variable                    | Value                                                                                                    | ^  |
|    | ANDROID_SDK                 | F:\dev\android\sdk                                                                                            |    |
|    | TEMP                        | C:\Program Files\Java\jdk1.8.0_40\bin<br>%USERPROFILE%\AppData\Local\Temp<br>%USERPROFILE%\AppData\Local\Temp | Ţ  |
| 14 |                             | New Edit Delete                                                                                               |    |
|    | System variables            |                                                                                                    |    |
|    | Variable                    | Value                                                                                                    | ^  |
|    | ComSpec                     | C:\Windows\system32\cmd.exe                                                                                   |    |
|    | easyplussdk<br>ESET_OPTIONS | "C:\Program Files (x86)\Common Files\<br>                                                                     |    |
|    | FP_NO_HOST_C                | . NO                                                                                                    | ¥  |
|    |                             | New Edit Delete                                                                                               |    |
|    |                             | OK Cano                                                                                                    | el |

خب حالا برای معرفی JDK به سیستم عامل گزینه newرو انتخاب میکنیم.

| Variable <u>n</u> ame: نوشتن عبارت path<br>Variable <u>v</u> alue: آدرسی که کپی کردیم پیست میکنیم<br>OK Cancel |  |
|----------------------------------------------------------------------------------------------------|--|

|                 | New User Variable                     |
|-----------------|---------------------------------------|
| Variable name:  | path                                  |
| Variable value: | C:\Program Files\Java\jdk1.8.0_40\bin |
| 10              | Cancel                                |

در پایان همه موارد رو okمیکنیم.

تا اینجا ما jdk رو نصب و به سیستم عامل معرفی کردیم خب برای این مشخص کنیم این کار به درستی صورت گرفته دوباره به سراغ برنامه Run میرویم و وارد محیط cmd می شویم(این مراحل در همین کتاب آموزش داده شده)

رحمان زارعی GMAIL.COM@GMAIL

https://telegram.me/joinchat/CLeI5D-bayi72a9OzIESA

JAVA TUTORIAL

|                                                                                                    | C:\Windows\system32\cmd.exe – 🗖 🗙                              |
|----------------------------------------------------------------------------------------------------|----------------------------------------------------------------|
| Microsoft Windows EVersion 6<br>(c) 2013 Microsoft Corporation                                                             | .3.9600]<br>on. All rights reserved.                           |
| C:\Users\Rahman>javac                                                                                                    |                                                                |
| Usage: javac <options> <sour< td=""><td></td></sour<></options>                                                            |                                                                |
| -a                                                                                                    | Generate all debugging info                                    |
| -g:none                                                                                                    | Generate no debugging info                                     |
| -g:{lines,vars,source}                                                                                                    | Generate only some debugging info                              |
| -nowarn                                                                                                    | Generate no warnings                                           |
| -verbose                                                                                                    | Output messages about what the compiler is doing               |
| -deprecation                                                                                                    | Output source locations where deprecated Hris are u            |
| -classnath (nath)                                                                                                    | Specify where to find user class files and appotati            |
| on processors                                                                                                    |                                                                |
| -cp <path></path>                                                                                                    | Specify where to find user class files and annotati            |
| on processors                                                                                                    |                                                                |
| -sourcepath <path><br/>-bootoloopath <path></path></path>                                                                  | Specify where to find input source files                       |
| -publicitasspach (pach)                                                                                                    | Quervide location of postalled extensions                      |
| -endorseddirs (dirs)                                                                                                    | Override location of endorsed standards path                   |
| -proc:{none,only}                                                                                                    | Control whether annotation processing and/or compil            |
| ation is done.                                                                                                    |                                                                |
| -processor <class1>L,<class< td=""><td>s2&gt;,<class3>] Names of the annotation processors</class3></td></class<></class1> | s2>, <class3>] Names of the annotation processors</class3>     |
| to run; bypasses default dist                                                                                              | covery process<br>Specify where to find apportation processors |
| -narameters                                                                                                    | Generate metadata for reflection on method varamete            |
| rs                                                                                                    | constato astuanta for reference a astuante parameter           |
| -d <directory></directory>                                                                                                 | Specify where to place generated class files                   |
| -s <directory></directory>                                                                                                 | Specify where to place generated source files                  |
| -h <directory></directory>                                                                                                 | Specify where to place generated native header file            |
| <pre>&gt; -implicit:{none.class}</pre>                                                                                     | Specify whether or not to generate class files for             |
| implicitly referenced files                                                                                                | opeoing motion of net to generate state files for              |
| -encoding <encoding></encoding>                                                                                            | Specify character encoding used by source files                |
| -source <release></release>                                                                                                | Provide source compatibility with specified release            |
| -target <release></release>                                                                                                | Generate class files for specific VM version                   |
| -profile <profile></profile>                                                                                               | Check that API used is available in the specified p            |
| rofile                                                                                                    | Hension information                                            |
| -heln                                                                                                    | Print a supposes of standard ontions                           |
| -Akey[=value]                                                                                                    | Options to pass to annotation processors                       |
| -X -                                                                                                    | Print a synopsis of nonstandard options                        |
| -J <flag></flag>                                                                                                    | Pass <flag> directly to the runtime system</flag>              |
|                                                                                                    | lerminate compilation if warnings occur                        |
| et i i en ane /                                                                                                    | Reau opcions and filenames from file                           |
| C:\Users\Rahman>_                                                                                                    |                                                                |
|                                                                                                    |                                                                |
|                                                                                                    |                                                                |
|                                                                                                    |                                                                |
|                                                                                                    |                                                                |

با تایپ عبارت "javac" درون cmd و Enter کردن اگر با تصویر بالا روبرو شدید یعنی همه مراحل نصب تا معرفی به سیستم عامل صحیح انجام شده است.

حْبِ در اینْ بِحْشْ بِ) مراحل دائلود تَّا تْصب ومعرقی JDK به سیستم عامل آشْنًا شَّد یم ٹکران ٹیاشید شما تٹھا یک بار این مراحل ہرای همیشه روی سیستم خود انچام میدید بعد اڑ کد رُدن به رُبان جاوا لدت میہرید 😳

<u>ڀيروڑ و موقق ڀاشيد</u>

# سايت آمورْش رْيان چاوا به رْيان ساد،،آسان و شْيرين،،، www.JAVAPro.ir

آموزش جاوا SE را با تجربه شخصی و به زبان خودمونی یاد بگیرید!!!!!

بازدید از کانال

بازدید از سایت

هر روز مفاهیم و مثال های جدید به سایت اضافه می شود برای اطلاع از مطالب جدید روی سایت عضو کانال شوید.